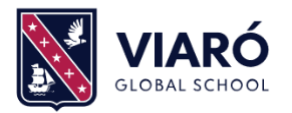

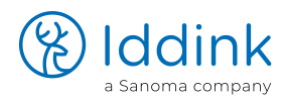

# INSTRUCCIONS DE COMPRA DE D'ARTICLES EDUCATIUS PELS ALUMNES DEL COL·LEGI VIARÓ

### **Observacions generals:**

- La llista d'articles està revisada per Viaró.
- En fer la comanda es poden comprar alhora els diferents tipus d'articles: llibres de text, lectures, quaderns d'exercicis, dossiers de Viaró, carpetes, llibretes de Viaró, llicències digitals, etc.
- En la majoria de llibres de text i lectures es pot fer la compra del llibre en versió ecoBook que implica un estalvi del 55% del PVP del llibre si es retorna en bon estat al final del curs (juny 2025).
- S'ha de fer una comanda per cada fill i la comanda es rebrà al domicili amb una caixa per cada fill.
- Avantatges de fer la comanda abans del 21 de juliol:
  - o Cost de transport a domicili de 1,95€ (a partir del dia 21 seran 4,95€).
  - Fins el 30 de setembre es podrà canviar o retornar total o parcialment la comanda, sense costos de transport al magatzem d'Iddink.

### Instruccions de com fer una comanda

1. Accedir a <u>www.iddink.es-</u> on veuràs una plana semblant a aquesta:

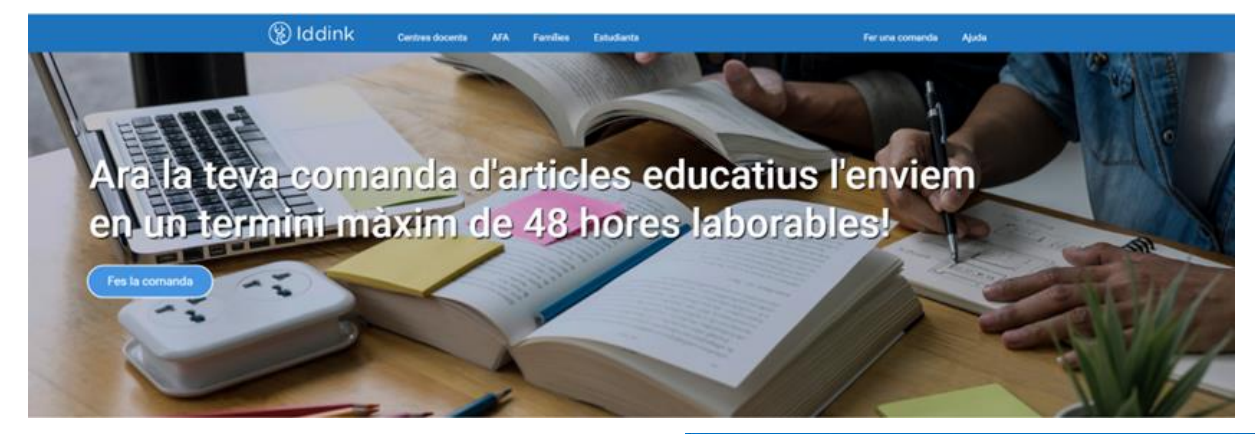

 Fer clic a qualsevol banner o text on digui "Fer una comanda"; al fer-ho us portarà a una plana web com la que veieu a la dreta.

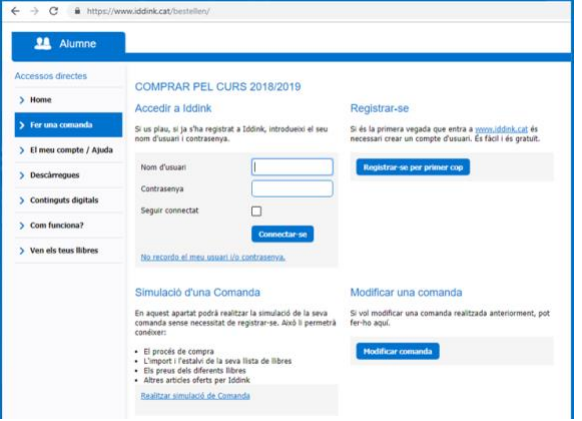

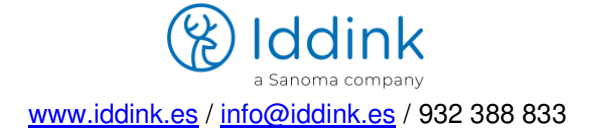

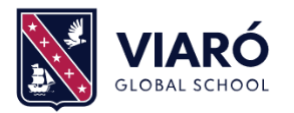

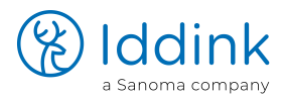

- 3. Si no has comprat mai a Iddink (sigui o no a través de Clickedu), s'ha de fer clic en la opció "Registrar-se per primer cop". Al fer-ho es mostrarà una finestra emergent amb un formulari que s'ha d'omplir amb les dades de l'alumne (camps de la columna de l'esquerra) i de la família (camps de la columna de la dreta)
- 4. Si ja s'ha fet alguna comanda a Iddink directament o a través de Clickedu, s'ha de posar el nom d'usuari i contrasenya en l'apartat "Accedir a Iddink". Si no es recorda l'usuari o contrasenya feu clic al enllaç "No recordo el meu usuari i/o contrasenya" i seguir instruccions de la web.
- 5. Seguidament la web us demanarà el "Codi del centre"; s'ha de posar aquest:

# <mark>161CC8</mark>

- 6. Fer clic al botó ""OK" que surt a la dreta del codi i veureu que confirma les dades del Col·legi Viaró. Seguidament feu clic al botó de color blau "Següent"
- 7. A continuació, seleccioneu la etapa educativa i el curs que farà el vostre fill.

| Selecciona nivell i curs |  |   |  |  |
|--------------------------|--|---|--|--|
| Nivell                   |  | ~ |  |  |
| Curs                     |  | ~ |  |  |
| Anterior                 |  |   |  |  |

\*En alguns cursos i etapa educativa (com en Batxillerat), pot ser que hagueu d'escollir la "Modalitat".

- 8. A continuació, apareixerà la llista d'assignatures del curs: primer les assignatures obligatòries o comunes i, seguidament i si hi ha, les matèries optatives o de modalitat, segons es veu en la següent imatge:
  - Matèries comunes i recursos educatius necessaris: en aquest bloc NO s'ha de fer res i, si no existeix el bloc de matèries optatives, s'ha de fer clic directament en el botó "Següent".
  - Matèries optatives i de modalitat a escollir: en el cas de que n'hi hagi, s'ha de seleccionar el requadre de l'esquerra de cada assignatura optativa que hagi de fer l'estudiant. Desprès fer clic a "Següent".
- 9. Seguidament veureu una plana semblant a aquesta:

| xura s | eleccional totes les teves assignatures. En cas de dubtes posa t en contacte amb el teu Centre. |
|--------|-------------------------------------------------------------------------------------------------|
| Matèr  | ies comunes i recursos educatius necessaris:                                                    |
| 🗸 Lle  | ngua catalana                                                                                   |
| 🗸 Lle  | ngua castellana                                                                                 |
| 🗸 An   | glès                                                                                            |
| Ma     | temàtiques                                                                                      |
| Ciè    | ncies socials                                                                                   |
| 🔽 Mú   | sica                                                                                            |
| Fra    | ncès                                                                                            |
| V Qu   | ota ampa obligatòria                                                                            |
| Matèr  | ies optatives i de modalitat a escollir:                                                        |
| 🗌 Те   | cnologies"                                                                                      |
| 🗌 Fik  | osofia"                                                                                         |
| 🗌 Lla  | b*                                                                                              |
| Em     | prenedoria*                                                                                     |

#### Lista de libros

Los libros que aparecen en esta página son obligatorios en tu centro. Puedes escoger comprarios *nuevos* (No reutilizables) o la mezcla de nuevos y *reutilizables* (ecoBooks), que es la opción que sale preseleccionada nicialmente (la más econômica y ecológica). Si no deseas comprar algún libro o para cambiar la selección de **\*ecoBook** (reutilizable) a **\*/Nuevo** (No reutilizable) haz cli e n el cuadro azul claro que aparece en la izquierda de cada artículo.

 Asignaturas obligatorias
 Image: CoBook ▲
 Nuevo

 Anglès
 •
 •
 •
 •
 •
 •
 •
 •
 •
 •
 •
 •
 •
 •
 •
 •
 •
 •
 •
 •
 •
 •
 •
 •
 •
 •
 •
 •
 •
 •
 •
 •
 •
 •
 •
 •
 •
 •
 •
 •
 •
 •
 •
 •
 •
 •
 •
 •
 •
 •
 •
 •
 •
 •
 •
 •
 •
 •
 •
 •
 •
 •
 •
 •
 •
 •
 •
 •
 •
 •
 •
 •
 •
 •
 •

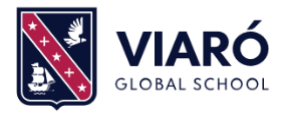

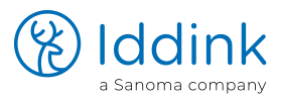

- 10. Per defecte a la llista es seleccionen tots els articles obligatoris i, si es pot, la opció més econòmica (ecoBook, amb estalvi del 55%).
- Si es prefereix el llibre nou s'ha de fer clic en el requadre blau i escollir la opció "Nou" o, si no es vol comprar, la opció "No vull comprar".

|                     | Article  | Títol     |
|---------------------|----------|-----------|
| Nou                 | 01.54.40 | Geografia |
| Si us plau, tria un | a opció: |           |
| Nou                 |          |           |
| No vull comprar     |          |           |

- 12. A partir d'aquí, feu servir els botons de color blau "Anterior" o "Següent" que hi han al final de cada plana per continuar amb el procés de compra on destaquem dos serveis opcionals:
  - L'apartat que permet demanar el folrat de tots els llibres (tant els nous com els ecoBooks) i amb un cost (sigui quin sigui el nombre de llibres) de 12,95€
  - L'apartat que permet seleccionar la cobertura pels ecoBooks, un servei que permet la substitució de qualsevol ecoBook que hagueu demanat i que es malmeti per algun dels 3 tipus d'incidència que cobreix. Te un cost de 4,95€ (per la totalitat d'ecoBooks comprats).
- 13. A partir d'aquest punt, veureu els diferents articles que ha de tenir el vostre fill pel proper curs i és fàcil seguir les instruccions de la web.
- 14. Un cop finalitzat el procés de compra, Iddink enviarà la confirmació de la comanda per correu electrònic.

**RECORDEU / IMPORTANT**: S'ha de tornar a iniciar el procés amb cada fill pel que es vulgui comprar (cada alumne/a ha de tenir el seu propi registre a Iddink).

# Pago de la compra con vales escolares de la Generalitat de Catalunya

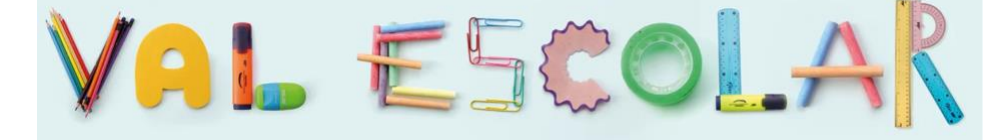

A partir del 24 de junio las familias con alumnos en Primaria recibirán dos vales por importe de 30€ cada uno que la Generalitat enviará por correo postal en una carta que incluirá los datos e instrucciones de uso. También podrán obtenerse en la web Valescolar.cat.

Para activar el vale escolar y utilizarlo para reducir el importe del pedido en Iddink, las familias deberán seguir estos pasos:

- Entrar en <u>www.valescolar.cat</u> y seleccionar la opción que indique "No ceder el vale escolar". Si no aparece esta opción, seguir al siguiente paso.
- Una vez seleccionada la opción correcta, seguir las instrucciones para completar la activación del vale.

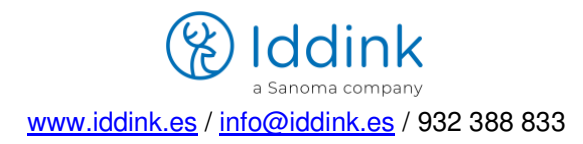

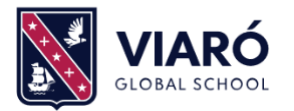

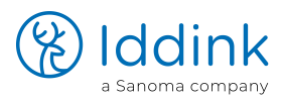

# Com pagar a Iddink amb Vale Escolar?

Un cop activat un o els dos vals escolars, es poden utilitzar per reduir l'import de la comanda efectuada a Iddink seguint les instruccions que s' indiquin en la forma de pagament.

L' import del Val Escolar es descomptarà del total de la comanda, sempre que aquest superi l' import dels vals. La Generalitat no permet que, si la comanda és inferior a  $30 \in$  (un val) o  $60 \in$  (dos vals), es retorni l'import sobrants; per exemple, si la comanda puja a  $55 \in$  i es paga amb dos vals de  $60 \in$ , Iddink rebrà  $55 \in$  i, per tant, no podrà retornar a la família els  $5 \in$  de diferència.

Si hi ha dubtes o necessiteu assistència addicional, no dubteu a posar-vos en contacte amb el Servei d'Atenció a Famílies i Estudiants d'Iddink a <u>info@iddink.es</u> o per telèfon **932 388 833** 

### Algunes dades sobre l'empresa Iddink:

Iddink és una empresa que pertany al principal grup educatiu d'Europa: l'empresa finlandesa Sanoma; és també l'empresa líder a Catalunya en la venda d'articles educatius (més de 110.000 alumnes de més de 415 escoles) i la única amb processos logístics específics per facilitar la gestió de projectes de reutilització de llibres.

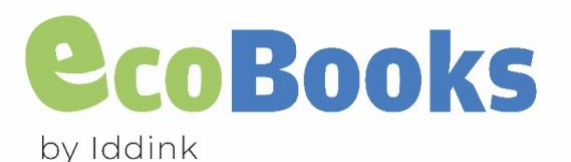

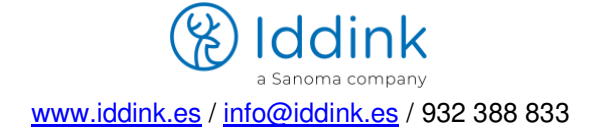